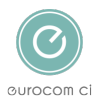

Knowledgebase > Employer Ebulk DBS checks > Updating Candidate Information and Login Details

# **Updating Candidate Information and Login Details**

Annie Titiloye - 2025-02-03 - <u>Comments (0)</u> - <u>Employer Ebulk DBS checks</u>

## Updating Candidate Information and Login Details

How to update the candidates name, email address, and resend login details.

# **Changing the Candidates Name and Email Address**

Create a step-by-step guide

- <u>Step 1:</u> Login to your eBulk account and change your role to BU Admin
- <u>Step 2:</u> Go to 'Manage Applicants'. Type in the candidates name and select the blue pen under actions
- <u>Step 3:</u> Update the name or email address, then select 'Save'

Step 1: Login to your eBulk account and change your role to BU Admin on the left hand-side

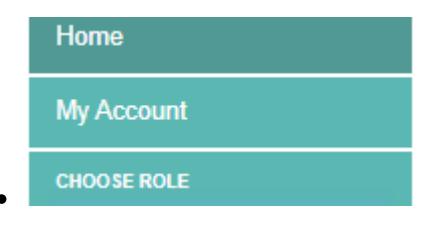

Step 2: Go to 'Manage Applicants'. Type in the candidates name and select the blue pen under actions

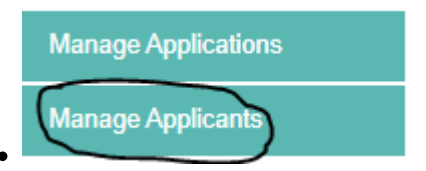

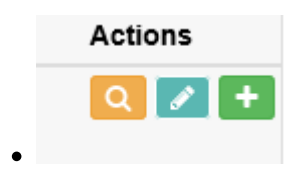

#### Step 3: Use the template in your article

• You can then type in the correct first name/surname/email address for the candidate and then press 'Save'. This will then automatically update the candidates details for the check.

## **Resend Login Details to the Candidate**

- If the candidate needs to have their username and password re-sent to them to login and complete the check, you will need to follow the same steps in 'Changing the Candidates Name and Email Address'
- Once the candidate's details are open, if you type in a password, for example Welcome123, and then press 'Save', the system will automatically re-send the login details to the candidate:

| Password | 🗶 Generate | Welcome123 | Ø      |
|----------|------------|------------|--------|
|          |            |            | togale |
| • Tags   |            |            |        |

• <u>DBS</u>